# PLL 在 MODELSIM SE 中的仿真步骤

www.Cytech.com

说明:本文基于 Modelsim 6.0 SE 版本和 Quartus II 4.2+SP1 版本,详细讲述 PLL 在 Modelsim SE 版本中的仿真步骤.其仿真步骤同样适合 Altera 公司另外的 Megacore。这里以 PLL 完成 20→40M 的倍频功能为例说明.

准备工作:

- 1. 在 Quartus II 中执行 Tools→Mega-Wizard.....向导产生的 PLL 文件为 PLL.V.Source Code 附后.
- 2. 并为 PLL.V 文件书写 Testbench, 命名为 Test\_Pll.V. Source Code 附后.
- 3. 在 D 盘上新建名为 Test 的文件夹.
- 1. 执行 File→New→Project 命令,如图 1 新建工程 所示.

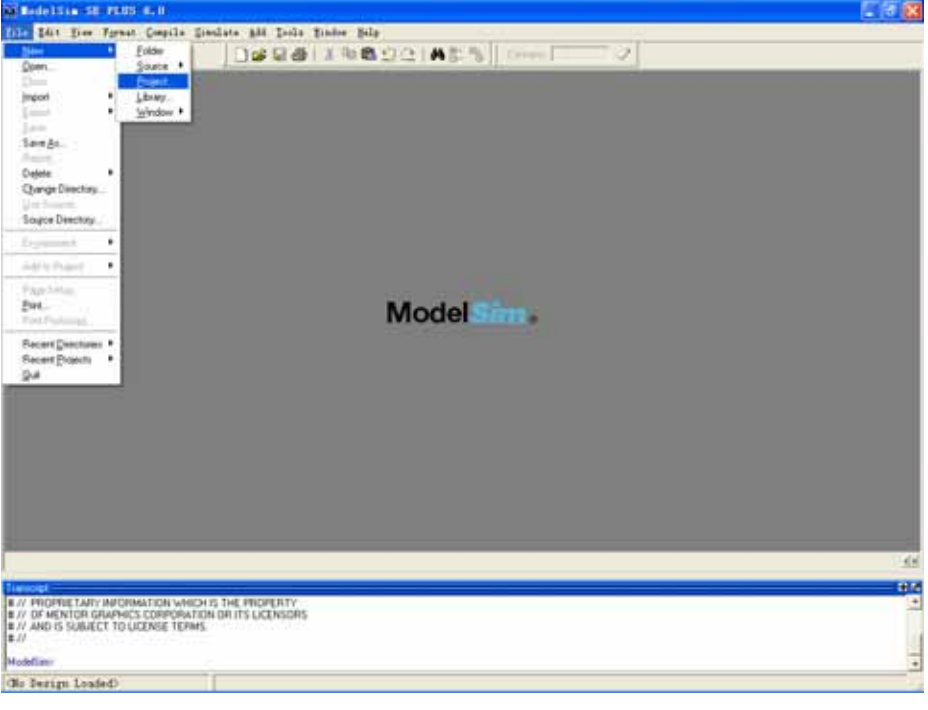

图1 新建工程

2.执行完第一步后,弹出图 2 对话框.Project name 命名为 test, Project Location 指向 D:/test, Default Library name 填写 work.如图 2 创建工程所示.

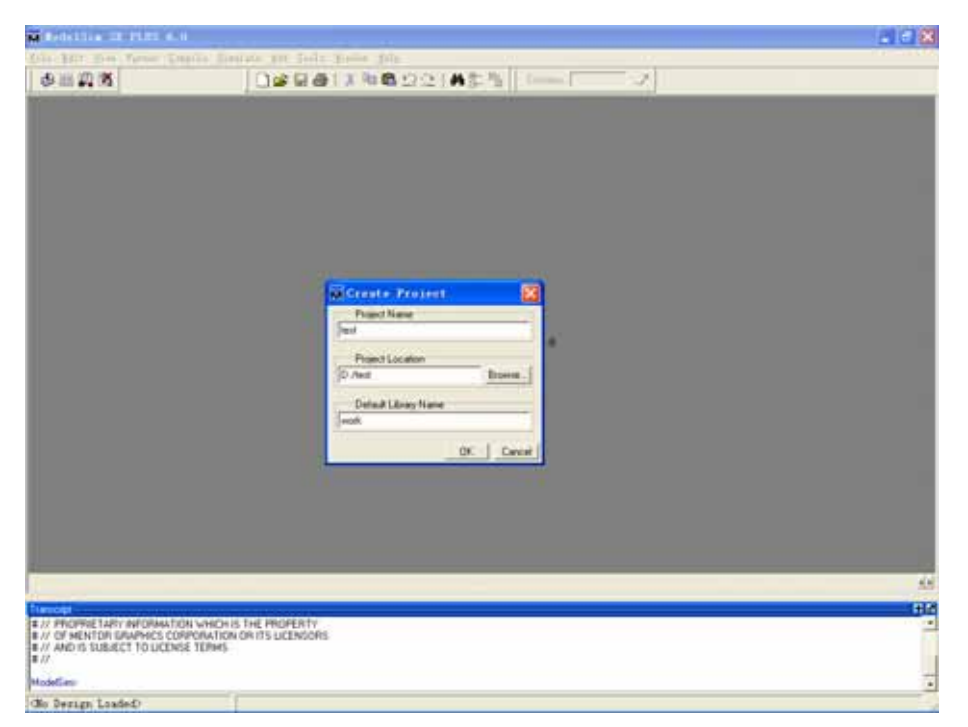

图 2 创建工程

3. .点击 OK,进入图 3. Add File to the Project 对话框.单击"Add exsiting file",弹出 Add file to project 对话框.

| Manaltin 12 PLTI 6.                                          |                                                                                                    | 2 C 🛛      |
|--------------------------------------------------------------|----------------------------------------------------------------------------------------------------|------------|
| Distant free James in                                        | with lower are first first bit                                                                                                    |            |
|                                                              | Creater Street File Shee Propert<br>Cold to file confile and filess of that type<br>Cold to file confile and filess of that type<br>Contain Town File<br>Creater Street Files<br>Creater Street Files<br>Creater S |            |
|                                                              |                                                                                                    | 63<br>1917 |
| # // AND IS SUBJECT TO LICEN<br># //<br># Lowing report fait | ETERMI.                                                                                                    |            |
| Modellinu                                                    |                                                                                                    |            |
| and the state of the state                                   | Call Andreas                                                                                                    |            |

图 3. Add File to the Project 对话框

4. ,单击"File Name"右边的 Browse.导入 altera\_mf.v 和 220model.v 文件(Quaruts II 安装目 录 X..\QuartusII\eda\sim\_lib).

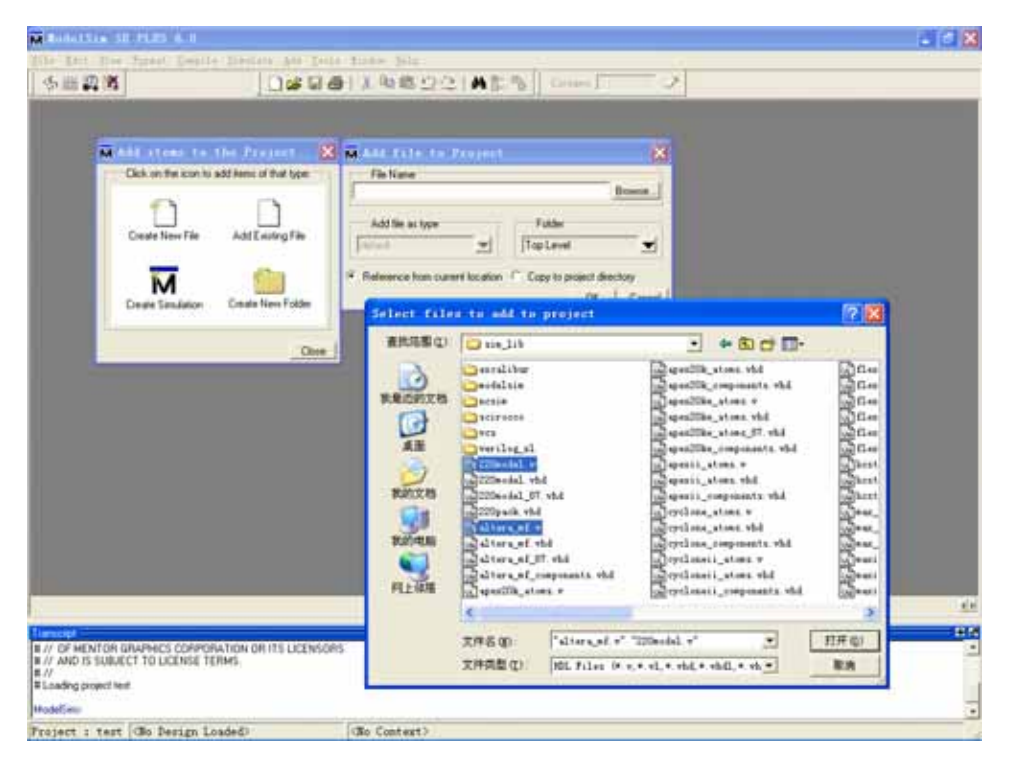

图 4 导入 altera\_mf.v 和 220model.v 文件

5. 点击"打开",在 Add File to project 对话框中点击"OK",得到图 5. 成功添加 altera\_mf.v 和 220model.v 文件.

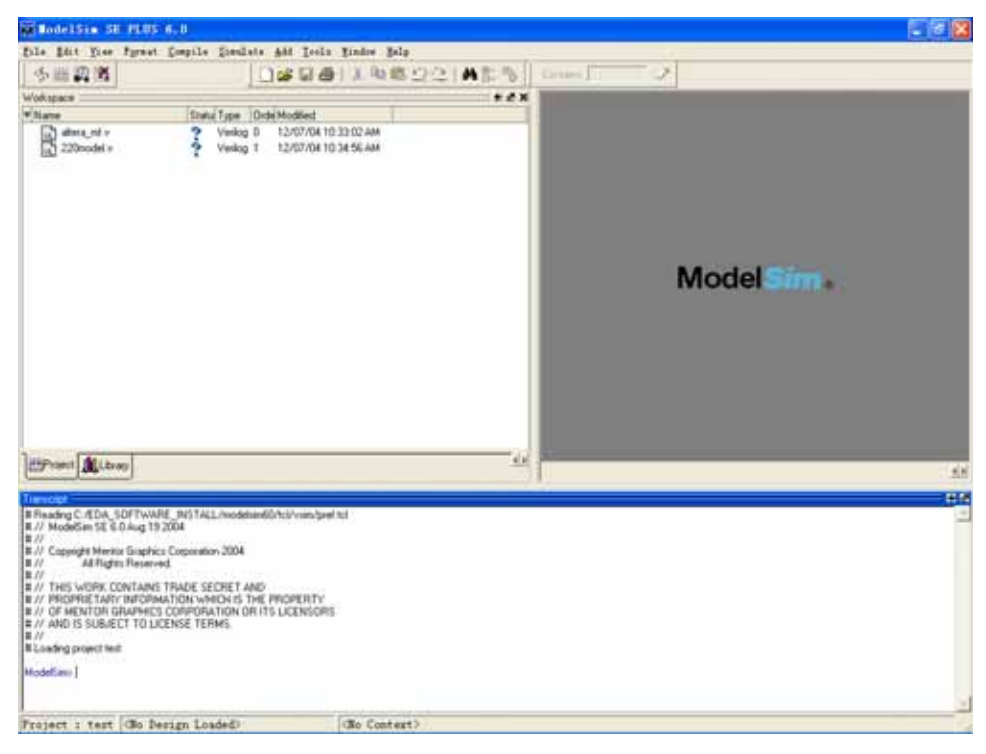

图 5 成功添加 altera\_mf.v 和 220model.v 文件

6. 执行 compile → compile All 命令.编译 altera\_mf.v 和 220model.v 文件,图 6 编译 altera\_mf.v 和 220model.v 文件所示.

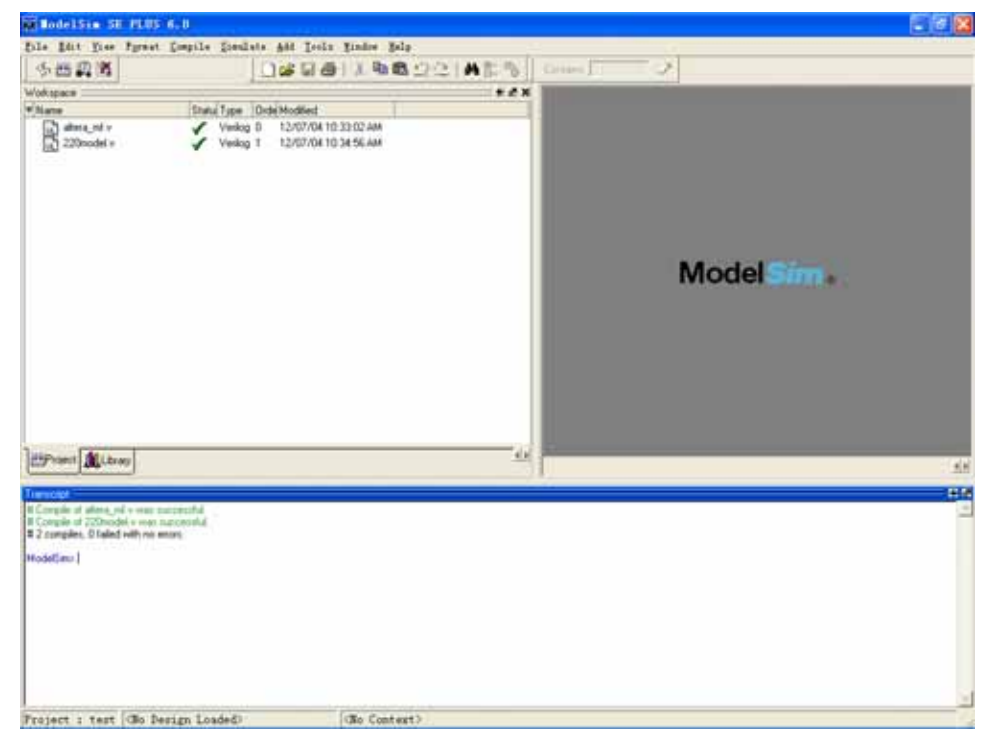

图 6 编译 altera\_mf.v 和 220model.v 文件

7. 添加 PLL.V 和 Test\_Pll.V 文件.执行 File→Add to project→Existing file,如图 7 添加 PLL.V 和 Test\_Pll.V 向导.

| MadelSin St PL                                                                                                    | 85 6.0                                  |               |                          |
|----------------------------------------------------------------------------------------------------|-----------------------------------------|---------------|--------------------------|
| the gast five furs                                                                                                    | et Empile Stealets Add Looks            | i Lindre Belp |                          |
| 35mm *                                                                                                    | 0494                                    | HING DOL MEST | Drives Contract Contract |
| gpen.                                                                                                    | A-11-1-1-1-1-1-1-1-1-1-1-1-1-1-1-1-1-1- | * e x 1       |                          |
| inter a                                                                                                    | Stratus Type Orde Modified              |               |                          |
| Luis A                                                                                                    | Vielkog B 12/07/04 10                   | 0.32:02 AM    |                          |
| 5++                                                                                                    | Verlog 1 12/07/0410                     | 0.34.56 AM    |                          |
| Save As                                                                                                    |                                         |               |                          |
| Dalate .                                                                                                    |                                         |               |                          |
| Charge Directory                                                                                                    |                                         |               |                          |
| Die fonien.                                                                                                    |                                         |               |                          |
| Source Directory                                                                                                    |                                         |               |                          |
| Training .                                                                                                    |                                         |               | Model                    |
| Add to Project                                                                                                    | tion Fie.                               |               | Widder                   |
| Page Links                                                                                                    | Deterination Conferentiation            |               |                          |
| Det.                                                                                                    | Simulation Configuration                |               |                          |
| PHOP Partnersh.                                                                                                    | <u>Fukler</u>                           |               |                          |
| Recent Directories *                                                                                                    |                                         |               |                          |
| Recent Projects .                                                                                                    |                                         |               |                          |
| 39                                                                                                    |                                         |               |                          |
|                                                                                                    |                                         |               |                          |
| HiPunt di tem                                                                                                    |                                         |               |                          |
| The same the same                                                                                                    |                                         |               |                          |
| here capit                                                                                                    |                                         |               | 14                       |
| E Compile of allena, rol + ver                                                                                                    | er naccessful                           |               |                          |
| 2 compiles, 0 failed with r                                                                                                    | No empro                                |               |                          |
| Hodelland 1                                                                                                    |                                         |               |                          |
| and the second second se |                                         |               |                          |
|                                                                                                    |                                         |               |                          |
|                                                                                                    |                                         |               |                          |
|                                                                                                    |                                         |               |                          |
|                                                                                                    |                                         |               |                          |
|                                                                                                    |                                         |               |                          |
|                                                                                                    |                                         |               |                          |
|                                                                                                    |                                         | 1             |                          |
| tolet : test (Bo                                                                                                    | Pesign Loaded)                          | Lao Context?  |                          |

图 7 添加 PLL.V 和 Test\_Pll.V 向导.

8. 单击 File Name 右边的 Browse,导入 PLL.V 和 Test\_Pll.V 两个文件.按 OK 确定. 如图 8 Add File to the project.

| Ballansia SU PLE                                                                                                    | 141 C                                                                                                    |  |
|----------------------------------------------------------------------------------------------------|----------------------------------------------------------------------------------------------------|--|
| 0028                                                                                                    | 0#961X9622[At5] 0ms] 2                                                                                                    |  |
| Mane<br>Mane<br>220nodel v                                                                                                    | Stratu Type         Dob/ Modiled         E1/5 K           Viellog D         12/57/04 10 32 02 AM         Viellog 1         12/07/04 10 34 55 AM                                                                                                    |  |
|                                                                                                    | Model Sime .                                                                                                    |  |
| Prant Library                                                                                                    | Image: Second Second |  |
| Complete of address of a second second secon | narostal<br>narostal<br>antes                                                                                                    |  |
| 'roject : tert (36)                                                                                                    | Verign Loade© (Context)                                                                                                    |  |

图 8 Add File to the project

9. 分别对 PLL.V 和 Test\_Pll.v 执行 compile → Compile selected 命令.如图 9 编译 PLL.V 和 Test\_Pll.V 所示.

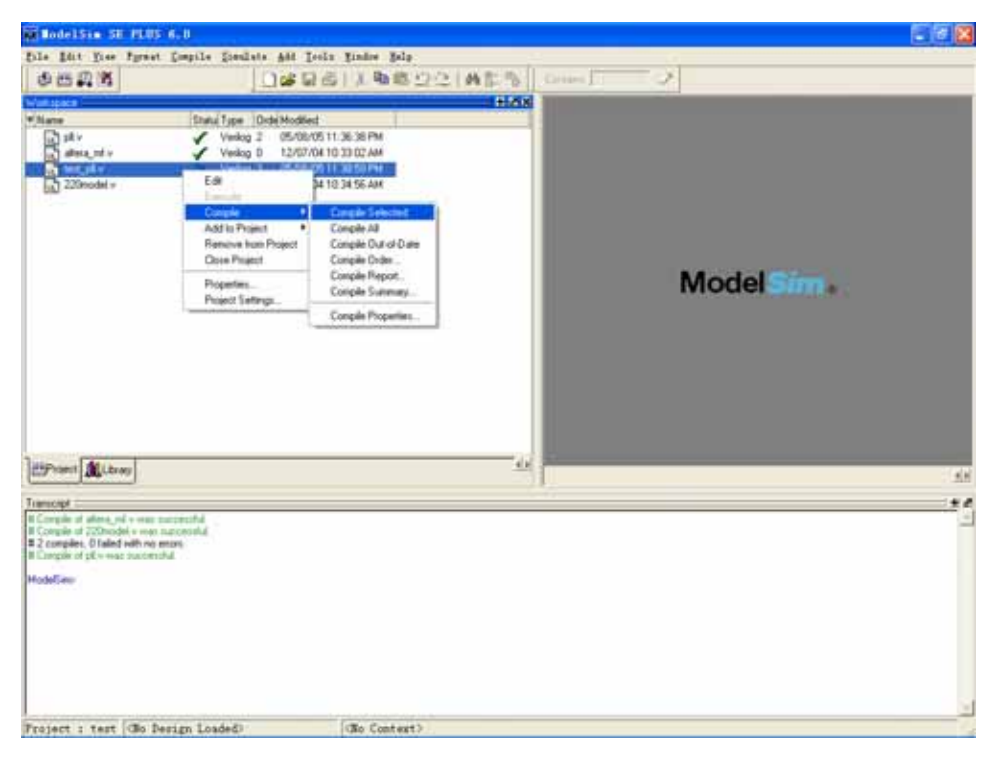

图 9 编译 PLL.V 和 Test\_Pll.V

10. 右击 Test\_Pll.v 文件,执行 Add to project→simulation configuration 命令.如图 10 图 10 Simulation Configuration 所示.

| Bedeldin 18 Hill                                                                                                    | 19 A.B.                                                                                                    |             |
|----------------------------------------------------------------------------------------------------|----------------------------------------------------------------------------------------------------|-------------|
| Ander Litter and Pill<br>Elle Edit Eller Farme<br>(Se Ell 22 Bill<br>Votessen<br>Name<br>Defr<br>Addressen<br>Votessen<br>20000000 v<br>20000000 v                                                                                                    | Id. 0     Identify and profest packer Bold     Identify and profest packer Bold     Identify and profest packer Bold     Identify and profest packer     Verlog 2 05/00/05 113 03 094     Verlog 2 05/00/05 113 03 094     Verlog 2 05/00/05 113 000/05 110     Verlog 2 05/00/05 113 000/05 110     Verlog 2 05/00/05 113 |             |
|                                                                                                    | Poperier<br>Project Serings                                                                                                    | Model Sim . |
| HPropert ALbrary                                                                                                    |                                                                                                    | - 64        |
| Tagesceld                                                                                                    |                                                                                                    |             |
| III Caregular of altract, pri - vaca<br>III Caregular of Zillson field + van<br>III Caregular of Zillson field + van<br>III Caregular of III - vaca sociol<br>III Caregular of IIII - vaca sociol<br>III Caregular of IIII - vaca sociol<br>IIII Caregular of IIII - vaca sociol<br>IIII Caregular of IIIII - vaca sociol<br>IIII Caregular of IIIII - vaca sociol<br>IIII Caregular of IIIII - vaca sociol<br>IIIII - vaca sociol<br>IIIIIIIII - vaca sociol<br>IIIIIIIIIIIIIIIIIIIIIIIIIIIIIIIIIIII | e increand.<br>In increand.<br>e ensus<br>includ<br>increand.                                                                                                    |             |
|                                                                                                    |                                                                                                    |             |

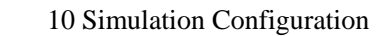

11.执行完毕后,弹出图 11 Simulation Configuration Module 对话框.在 design 中,选择 test\_pll module.点击 OK 确定.

| 0000 X                                                                                      | 00000114620                                                                                                    | 146 S                                                                                                    | 2                                                                                                    |                                                                                                    |
|---------------------------------------------------------------------------------------------|----------------------------------------------------------------------------------------------------|----------------------------------------------------------------------------------------------------|----------------------------------------------------------------------------------------------------|----------------------------------------------------------------------------------------------------|
| Name Dani I<br>dir y V<br>dira, ni v V V<br>Hel, pi v V<br>22Drodel v V V                   | ger (Duble Hoodlend<br>milog 2 05/06/05 11 36 38 PM<br>milog 0 12/07/04 10 33 02 AM<br>milog 1 12/07/04 10 34 58 AM |                                                                                                    |                                                                                                    |                                                                                                    |
|                                                                                             | Madd Similation Cent                                                                                                | iguration                                                                                                    | 8                                                                                                    | 3                                                                                                    |
|                                                                                             | Sendation Configuration from                                                                                        | Place in Folder                                                                                                    | · Add Faller                                                                                                    | al Sim .                                                                                                    |
|                                                                                             | Design VHDL Vesting Librarie                                                                                        | SDF Dram                                                                                                    |                                                                                                    | al and a second second s |
|                                                                                             | *New<br>                                                                                                    | Type Path<br>Module C.4DA_SOFTWA<br>Module C.4DA_SOFTWA<br>Module C.4DA_SOFTWA<br>Module C.4DA_SOFTWA<br>Module C.4DA_SOFTWA | ALE INSTALL/Queston<br>ALE INSTALL/Queston<br>ALE INSTALL/Queston<br>ALE INSTALL/Queston<br>ALE INSTALL/Queston<br>ALE INSTALL/Queston |                                                                                                    |
| iPropert Library                                                                            | 10-24 viac000<br>10-24 ere<br>10-24 cookies 8                                                                       | Library BHOCEL_TEDM<br>Library BHOCEL_TEDM<br>Library BHOCEL_TEDM                                                            | Arta(200)<br>Jeen<br>Anodelaan 30                                                                                                    |                                                                                                    |
| encipe ::                                                                                   | 1                                                                                                    | tert Princetter                                                                                                    |                                                                                                    |                                                                                                    |
| Complex of 220model + was surgested.<br>2 complex. If failed with no enters.                | Design Unitst                                                                                                    |                                                                                                    | Resident                                                                                                    |                                                                                                    |
| t Comple of pit v year successful.<br>I Comple of Hart, pit v year successful.<br>Kodelbase | Optimization<br>C Enable optimization                                                                               |                                                                                                    | James and Street                                                                                                    |                                                                                                    |
|                                                                                             |                                                                                                    |                                                                                                    | DK Cancel                                                                                                    |                                                                                                    |
|                                                                                             |                                                                                                    |                                                                                                    |                                                                                                    |                                                                                                    |
|                                                                                             |                                                                                                    |                                                                                                    |                                                                                                    |                                                                                                    |

图 11 Simulation Configuration Module

12.双击"Simulation 1"开始 Load Design.如图 12 Load Design 所示.

| RedelSin SE PLUS 6:0                                               |                                            |
|--------------------------------------------------------------------|--------------------------------------------|
| file fått Vice Fgraat Compile Simulate 644 Lools 1                 | finite fida                                |
| 今世祝省 (11 100m至313131 円)                                            | BR 문제 그야한하!?### 201MT 문 ==== 2             |
| Notice Contraction                                                 |                                            |
| VNane StatuType OrdeMadRed                                         |                                            |
| Lat alera ni v Veskig 0 12/07/041                                  |                                            |
| Test_pl.v Veriog 3 05/08/051                                       |                                            |
| 220model v 🖌 Verkig 1 12/07/64 1                                   |                                            |
| M Sector 1                                                         |                                            |
|                                                                    |                                            |
|                                                                    |                                            |
|                                                                    | Model Sim.                                 |
|                                                                    |                                            |
|                                                                    |                                            |
|                                                                    |                                            |
|                                                                    |                                            |
|                                                                    |                                            |
|                                                                    |                                            |
|                                                                    |                                            |
| in the last of the                                                 |                                            |
| Compound Distance Science Science                                  | 98                                         |
| Transcript                                                         | **                                         |
| # "Waring (von 300([TSCALE)-Wodue pP has a Tenescale deech         | im in effect, but previous modules do not. |
| <ul> <li>Report dest_plitus</li> <li>Example work algit</li> </ul> |                                            |
| # Londing with ALTERIA_DEVICE_FAMILIES                             |                                            |
| # Landeg work ste_m_crist                                          |                                            |
| # Loading work stx_m_one<br># Loading work stx_scale_com           |                                            |
| II Loading work HF_pil_reg                                         |                                            |
| R Loading work MF_stratio_pl                                       |                                            |
| # Loading work arts, M, Chill<br># Loading work, arts, m, Chill    |                                            |
| # Loading work, am, scale, pre-                                    |                                            |
| VEH 5-                                                             |                                            |
| Protest a test New Cos Daltas C                                    | riat/frant all                             |
| trolect treat what o be netter 0                                   | LARLY NEEL_PA                              |

图 12 Load Design

13.执行 View→Debug Windows→objects, 弹出图 13 Objects 窗口.

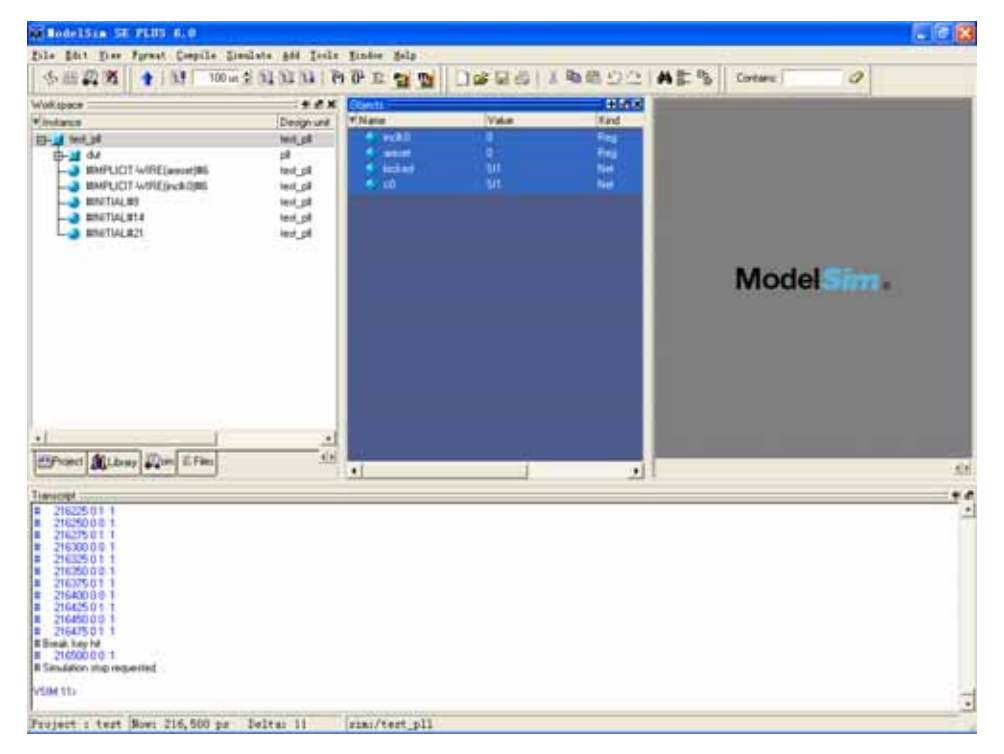

图 13 Objects 窗口

14.按下 Ctrl 键,鼠标左键选中需要查看的信号,右击,执行 Add to wave→selected Signals,探出

Wave 对话框,如图 14 Wave 界面.

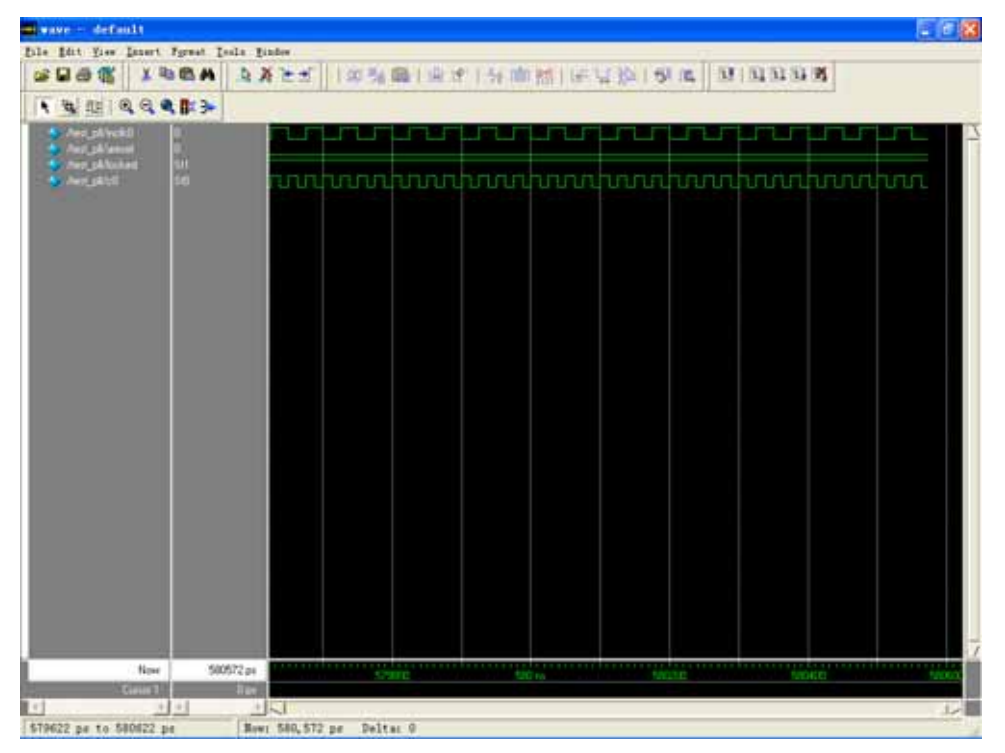

图 14.Wave 界面 15.执行按下 Run All 快捷键,运行一段后,执行 Break 命令.就可以观察到波形.

TestBench Source Code:

module test\_pll; reg inclk0, areset; wire locked,c0; pll dut ( inclk0,areset,c0,locked); initial // Clock generator begin inclk0 = 0; forever #25 inclk0 = !inclk0; end initial // Test stimulus begin areset = 0; #5 areset = 1; #4 areset = 0; end

initial

\$monitor(\$stime,, areset,, inclk0,,, locked);

endmodule

PLL Source Code:

// synopsys translate\_off
`timescale 1 ps / 1 ps
// synopsys translate\_on
module pll (inclk0,areset,c0,locked);

inclk0; input input areset; output c0; locked; output wire [5:0] sub\_wire0; wire sub\_wire2; wire [0:0] sub\_wire5 = 1'h0; wire [0:0] sub\_wire1 = sub\_wire0[0:0]; wire  $c0 = sub\_wire1;$ wire locked = sub\_wire2; wire sub\_wire3 = inclk0; wire [1:0] sub\_wire4 = {sub\_wire5, sub\_wire3};

```
.extclkena (),
.fbin (),
.pfdena (),
.pllena (),
.scanaclr (),
.scanclk (),
.scandata (),
.scandata (),
.scandataout (),
.scandone (),
.scanread (),
.scanwrite (),
.sclkout0 (),
.sclkout1 ()
// synopsys translate_on
);
```

#### defparam

altpll\_component.clk0\_duty\_cycle = 50, altpll\_component.lpm\_type = "altpll", altpll\_component.clk0\_multiply\_by = 2, altpll\_component.invalid\_lock\_multiplier = 5, altpll\_component.inclk0\_input\_frequency = 50000, altpll\_component.clk0\_divide\_by = 1, altpll\_component.pll\_type = "AUTO", altpll\_component.valid\_lock\_multiplier = 1, altpll\_component.intended\_device\_family = "Cyclone", altpll\_component.operation\_mode = "NORMAL", altpll\_component.clk0\_phase\_shift = "0";

endmodule

# 骏龙科技有限公司

#### 香港:

香港九龙尖沙咀广东道 33 号中港城第 3 座 19 字楼 1918 室

电话: (852) 2375 8866

传真: (852) 2375 7700

#### 深圳:

中国深圳市华侨城汉唐大厦 702A-B

电话: (86755) 2693 5811

传真: (86755) 2693 5400

#### 成都:

中国成都市顺城大街 308 号冠城广场 7 楼 V 座

电话: (8628) 8652 7116, 8652 7226, 8652 7336

传真: (8628) 8652 7556

#### 武汉:

中国武汉市武昌区民主路 788 号白玫瑰酒店 722、705、706 房

电话: (8627) 6887 6878

传真: (8627) 8736 0547

#### 西安:

中国西安市南二环路西段9号永安大厦303室

电话: (8629) 8836 2820, 8837 8918

传真: (8629) 8837 8919

#### 厦门:

中国厦门市厦禾路 189 号银行中心 2812B 室

电话: (86592) 2681021 Sam Huang

(86592) 2681022 Heiko Wu

传真: (86592) 2681023

#### 上海:

中国上海市中山西路 1800 号兆丰环球大厦 10D & E1

电话: (8621) 6440 1373

传真: (8621) 6440 0166

南京:

中国南京市黄埔路 2 号黄埔大厦 10D1 座

电话: (8625)8481 0877

传真: (8625)8480 8023

北京:

中国北京市海淀区北四环西路 58 号理想国际大厦 5 楼 501-502 室

电话: (8610) 8260 7990

传真: (8610) 8260 7570

杭州:

杭州市 延安南路9号 吴山名楼 6010 室

电话: (86571) 8755 2869

传真: (86571) 8755 2657

广州:

中国广州黄埔大道侧白马花苑一楝一梯 203

电话: (020) 3868 9390

青岛:

中国青岛市李沧区兴华路 47 号 17 号楼 2 单元 601

电话: (0532) 8466 3427

中国青岛市市北区宁安路 7 号福岭社区 A5-3-401

电话: (0532) 8598 8435

#### 重庆:

中国重庆市渝州路 108 号珠江华轩, E-5-11

电话: (86) 133 8965 7981